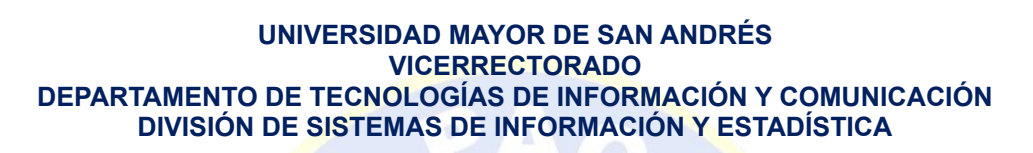

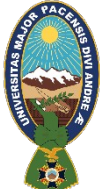

## **MATRICULACIÓN ESTUDIANTES NUEVOS 2025**

El estudiante debe acceder a la dirección URL: https://matriculacion.umsa.bo preferentemente en los navegadores Google Chrome o Firefox.

A continuación, se mostrará la siguiente pantalla donde deberá ingresar el número de su Cedula de Identidad y copiar el código de seguridad, respetando mayúsculas, minúsculas y números.

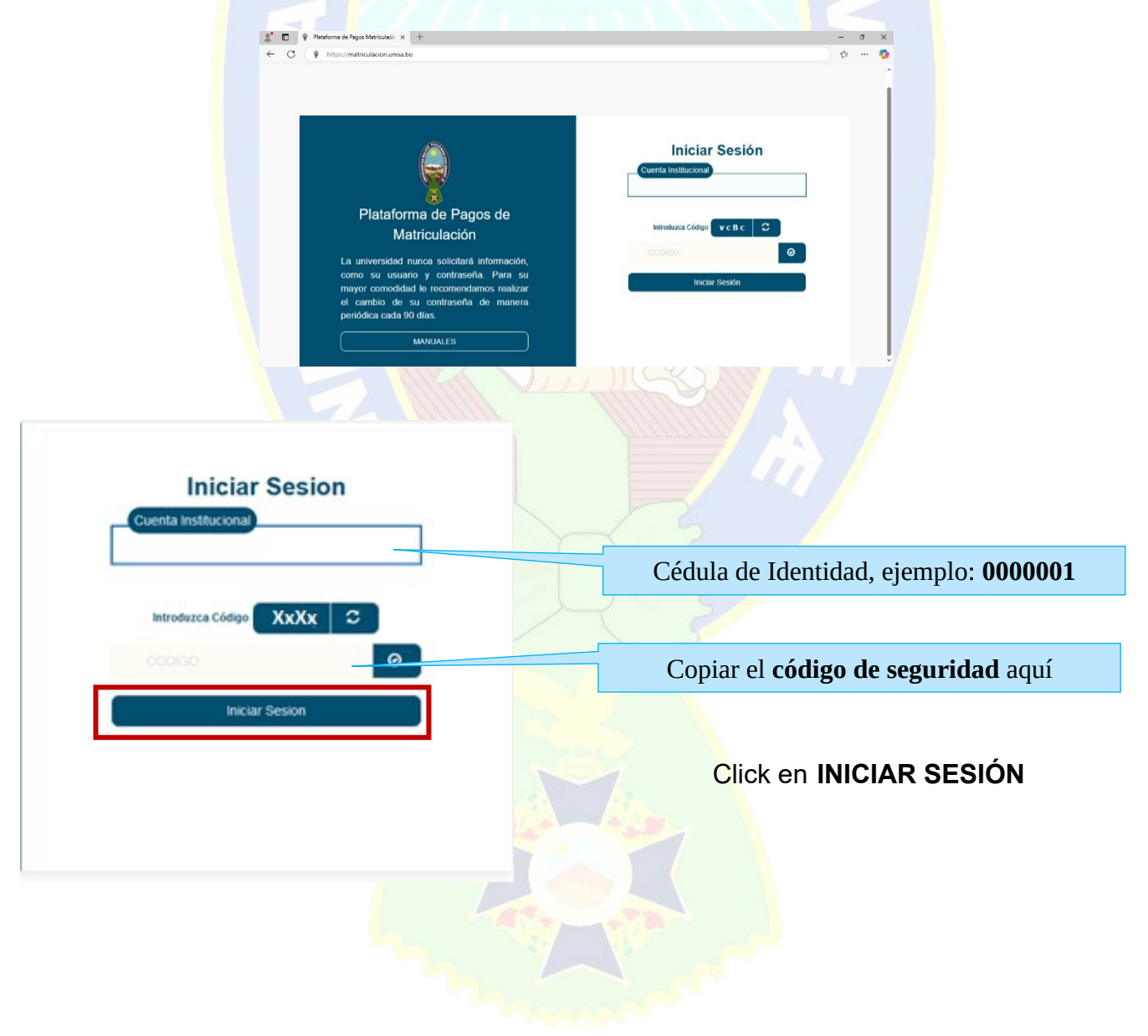

Posteriormente le aparecera una pantalla donde deberá:

- Ingresar un nombre de usuario **provisional**, este NO debe ser su Cédula Identidad y debe ser igual o mayor a siete caracteres.
- Registrar su correo personal.
- La contraseña debe cumplir con los requisitos mostrados en pantalla.

Una vez ingresado los datos correctamente, clic en ACEPTAR.

| INGRESE SU NUEVA CUENTA DE USUARIO<br>mIUSuario<br>COLOQUE SU CORREO PERSONAL<br>asantacruz1@gmail.com<br>INGRESE SU NUEVA CONTRASEÑA<br>           |
|----------------------------------------------------------------------------------------------------|
| miUsuario<br>COLOQUE SU CORREO PERSONAL<br>asantacruz1@gmail.com<br>INGRESE SU NUEVA CONTRASEÑA<br>                                                 |
| COLOQUE SU CORREO PERSONAL<br>asantacruz1@gmail.com<br>INGRESE SU NUEVA CONTRASEÑA<br>                                                              |
| COLOQUE SU CORREO PERSONAL asantacruz1@gmail.com INGRESE SU NUEVA CONTRASEÑA VUELVA A INTRODUCIR SU CONTRASEÑA Las contraseñas si coinciden ACEPTAR |
| asantacruz1@gmail.com                                                                                                    |
| INGRESE SU NUEVA CONTRASEÑA<br>•••••••<br>VUELVA A INTRODUCIR SU CONTRASEÑA<br>•••••••<br>Las contraseñas si coinciden<br>ACEPTAR                   |
| INGRESE SU NUEVA CONTRASEÑA<br>••••••••••••••••••••••••••••••••••••                                                                                 |
| VUELVA A INTRODUCIR SU CONTRASEÑA<br>Las contraseñas si coinciden                                                                                   |
| VUELVA A INTRODUCIR SU CONTRASEÑA<br>••••••••<br>Las contraseñas si coinciden<br>ACEPTAR                                                            |
| VUELVA A INTRODUCIR SU CONTRASEÑA  Las contraseñas si coinciden  ACEPTAR                                                                            |
| Las contraseñas si coinciden                                                                                                    |
| Las contraseñas si coinciden                                                                                                    |
| ACEPTAR                                                                                                    |
| ACEPTAR                                                                                                    |
|                                                                                                    |
| La contraseña debe cumplir los siguientes                                                                                                    |
| requisitos                                                                                                    |
| Al menos una Mayuscula                                                                                                    |
| Al menos una Minuscula                                                                                                    |
| Debetener al menos 8 caracteres                                                                                                    |

Seguido le volverá a aparecer la pantalla de inicio en donde debera ingresar el usuario provisional que registro anteriormente y copiar el codigo de seguridad. Luego clic en INICIAR SESIÓN

| Iniciar Sesion           |                                           |
|--------------------------|-------------------------------------------|
|                          | Usuario <b>provisional</b>                |
| Introduzca Código XxXx C |                                           |
|                          | Copiar el <b>código de seguridad</b> aquí |
| Iniciar Sesion           |                                           |
|                          |                                           |
|                          |                                           |
|                          |                                           |
|                          |                                           |

Posteriormente deberá ingresar la contraseña que registró y clic en ACEPTAR.

| CONTRASEÑA CUENTA INSTITUCIONAL                   |                                |
|---------------------------------------------------|--------------------------------|
| Coloque su Contraseña                             |                                |
| Contraseña Institucional                          |                                |
| La contraseña debe ser de su cuenta institucional |                                |
|                                                   | ↔ VOLVER A LA PAGINA DE INICIO |
|                                                   |                                |

Una vez que haya ingresado correctamente al sistema se desplegaran sus datos como nombre completo, numero de C.I., correo personal, registro universitario, carrera y estado del estudiante. Para continuar con el proceso, clic en **ESTUDIANTE NUEVO**.

| Matriculación     ANDRES DE SANTA CRUZ CALAUMANA     0000001     Corrar Sesión     CORREO VERIEICADO :: asantacruz1@gmail.com | Plataforma de Pagos<br>Matriculacion |  |  |  |
|----------------------------------------------------------------------------------------------------|--------------------------------------|--|--|--|
| CORREO VERIFICADO :: asantacruz1@gmail.com                                                                                    | 😫 Matriculación                      |  |  |  |
|                                                                                                    | Cerrar Sesión                        |  |  |  |
| Bienvenidos a Matriculación                                                                                                   |                                      |  |  |  |
| Reg.Universitario     Carrera / Programa     Postgrado     Estado     Acciones                                                |                                      |  |  |  |
| 1111111 PRESIDENTE NO Activo ESTUDIANTE NUEVO                                                                                 |                                      |  |  |  |

En la siguiente pantalla deberá subir su fotografía formal con fondo celeste o plomo, registrar datos importantes como: Teléfono/Celular, tipo de internet que utiliza y datos de su Diploma de Bachiller. Además, deberá **subir documentos** en formato imagen (jpg), como ser su Cédula de Identidad (anverso y reverso en una sola imagen), Certificado de Nacimiento, Diploma de Bachiller Anverso y Reverso y Documento de Aprobación de Ingreso.

| AI                                                                                                    |                                          | AR FOTOGRAFIA                                            | •      |
|----------------------------------------------------------------------------------------------------|------------------------------------------|----------------------------------------------------------|--------|
| ATOS ADICIONALES                                                                                                    |                                          |                                                          |        |
| Telefono Celular ::                                                                                                    |                                          | Tiene internet en                                        |        |
| Correo electrónico<br>person al ::                                                                                                |                                          | :                                                        |        |
| IRO. DIPLOMA DE BACHILLER                                                                                                    |                                          |                                                          |        |
| Institución que Emitio el Diploma de<br>Bachiller :                                                                               |                                          |                                                          |        |
| Nro. Diploma de Bachiller:                                                                                                    |                                          |                                                          |        |
| Fecha de Expedición:                                                                                                    | dd/mm/aaaa 🗂                             |                                                          |        |
| OS DIGITALIZADOS<br>ificar que los documentos se en<br>o contrario el Sr. kardixta no pod                                         | cuentren legibles<br>ra validar sus doo  | y en posición vertical antes de subir al si<br>umentos.  | istema |
| os digitalizados<br>rificar que los documentos se en<br>so contrario el Sr. kardixta no pod                                       | cuentren legibles<br>ra validar sus doo  | y en posición vertical antes de subir al si<br>umentos.  | istema |
| DS DIGITALIZADOS                                                                                                    | cuentren legibles<br>ra validar sus doo  | y en posición vertical antes de subir al si<br>numentos. | istema |
| OS DI GITALIZADOS rificar que los documentos se en so contrario el Sr. kardixta no pod Certificado de Nacimiento CARGAR DOCUMENTO | cuentre n legibles<br>ra validar sus dod | y en posición vertical antes de subir al si<br>umentos.  | istema |
| OS DIGITALIZADOS rificar que los documentos se en so contrario el Sr. kardixta no pod Certificado de Nacimiento CARGAR DOCUMENTO  | cuentre n legibles<br>ra validar sus dor | y en posición vertical antes de subir al si<br>sumentos. | istema |
| OS DI GITALIZADOS rificar que los documentos se en so contrario el Sr. kardixta no pod Certificado de Nacimiente CARGAR DOCUMENTO | cuentre n legibles<br>ra validar sus doo | y en posición vertical antes de subir al si<br>sumentos. | istema |
| OS DI GITALIZADOS rificar que los documentos se en so contrario el Sr. kardixta no pod Certificado de Nacimiento CARGAR DOCUMENTO | cuentre n legibles<br>ra validar sus doo | y en posición vertical antes de subir al si<br>umentos.  | istema |

UNIVERSIDAD MAYOR DE SAN ANDRÉS

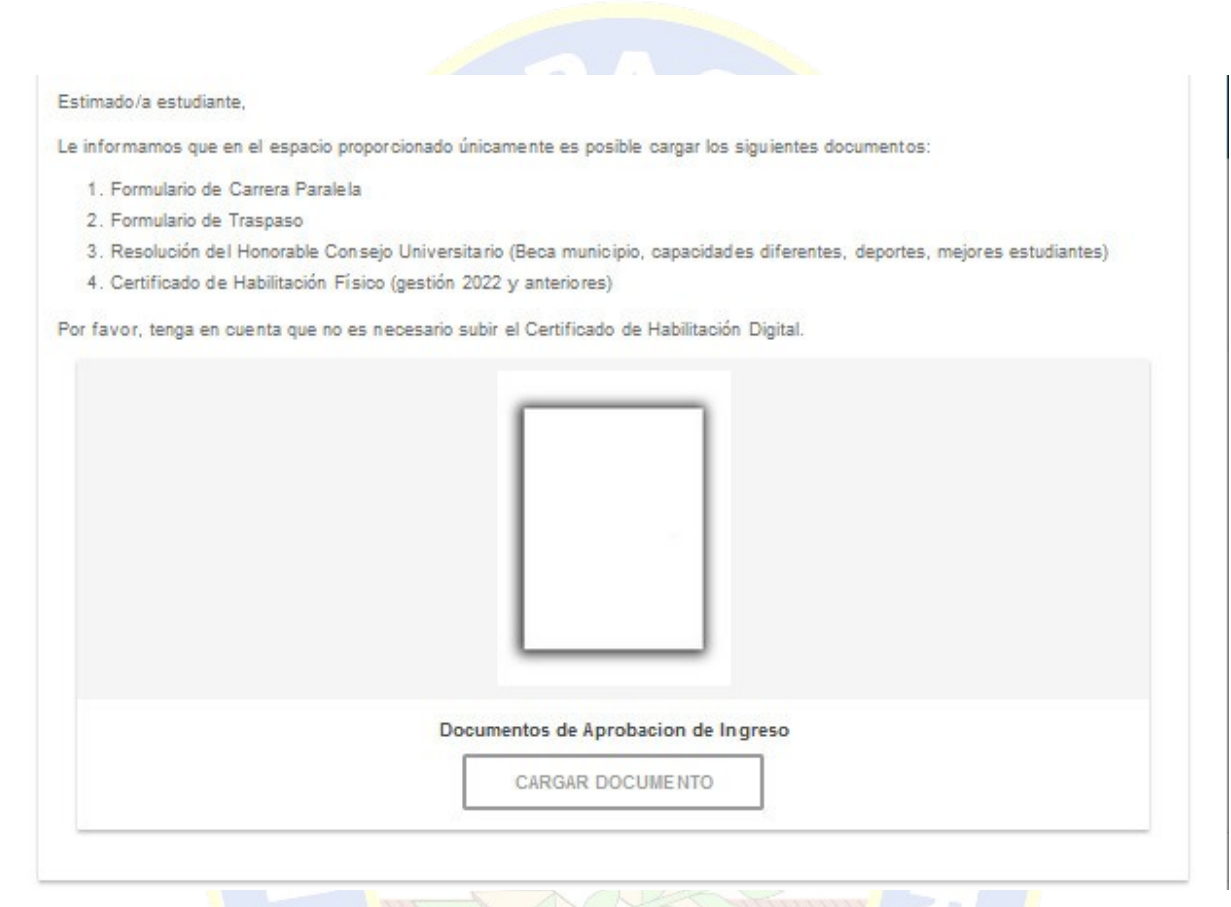

Una vez ingresado los datos y almacenado los documentos deberá marcar la casilla de ACEPTAR y luego clic en GUARDAR DATOS.

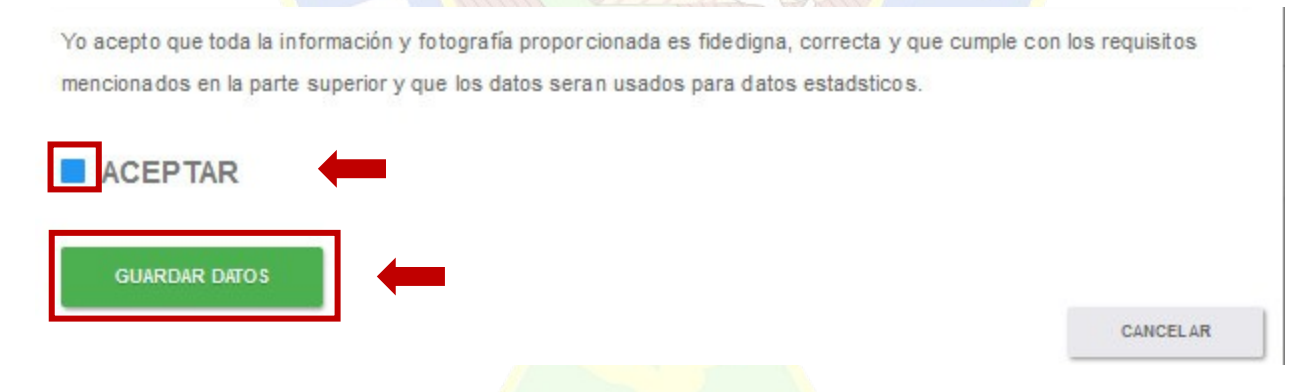

Luego de realizar el proceso de registro de datos y almacenamiento de documentos, debe apersonarse a su Unidad de Kardex para la **VERIFICACIÓN DE DOCUMENTOS** y **HABILITACIÓN PARA EL PAGO DE LA MATRÍCULA**.

Una vez que el encargado de Kardex le haya habilitado para el pago de matrícula debe ingresar nuevamente al sistema y seguir con el proceso de matriculación. Deberá dirigirse al botón PAGAR MATRICULA GESTIÓN 2025.

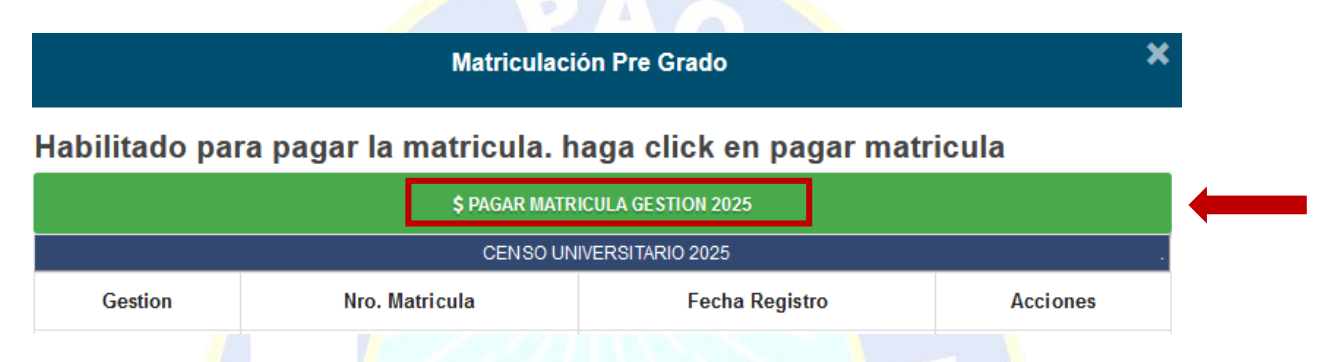

El sistema le mostrará los diferentes métodos de pago habilitados en la universidad.

|   | enie<br>Kyje<br>Cytr | Simple         |  |
|---|----------------------|----------------|--|
| 0 |                      | Metodo de pago |  |
|   |                      | ок             |  |

Una vez realizado el pago de matrícula, deberá dirigirse al botón CENSO UNIVERSITARIO 2025.

|                                                                   |           | Matriculación Pre Grado         |                   |      | *        |
|-------------------------------------------------------------------|-----------|---------------------------------|-------------------|------|----------|
| labilitado para pagar la matricula. haga click en pagar matricula |           |                                 |                   |      |          |
|                                                                   |           | \$ PAGAR MATRICULA GESTION 2025 |                   |      |          |
|                                                                   |           | CENSO U                         | NIVERSITARIO 2025 |      |          |
| Gestion                                                           | Nro. Matr | icula                           | Fecha Regi        | stro | Acciones |
| 2025                                                              | 1         |                                 | 01/01/2025        |      |          |

El sistema abrirá la pantalla del CENSO UNIVERSITARIO 2025, una vez abierto deberá llenar

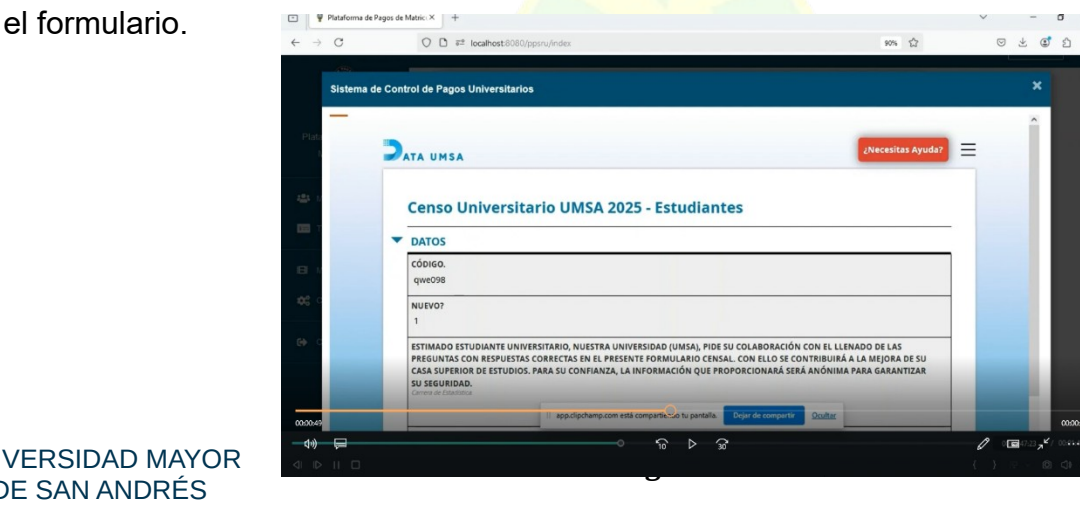

DTIC / DSIE

**NOTA IMPORTANTE**: La matrícula será generada cuando llene completamente el CENSO y realice el pago de la matrícula, si no realiza una de las dos acciones, LA MATRÍCULA NO SERA GENERADA y por ende no podrá inscribirse en su carrera.

Posteriormente usted podra imprimir su matrícula de esta gestion, haciendo clic en IMPRIMIR MATRÍCULA.

| Matriculación Pre Grado               |                                                                                                    |                                                                                                    |                                                                                                    |          |  |  |
|---------------------------------------|----------------------------------------------------------------------------------------------------|----------------------------------------------------------------------------------------------------|----------------------------------------------------------------------------------------------------|----------|--|--|
| El estudiante se encuentra 'Activo' . |                                                                                                    |                                                                                                    |                                                                                                    |          |  |  |
| Gestion                               | Nro. Matricula                                                                                                    | Fecha Registro                                                                                                    | Acciones                                                                                                    |          |  |  |
| 2025                                  | 1                                                                                                    | 01/01/2025                                                                                                    |                                                                                                    |          |  |  |
| El sistema                            | Ie desplegará un PDF<br>UNIVERSIDAD MAYOR DE SA<br>MATRICULA UNIVERSIDA<br>CALLER A LA DESANTA CRU<br>C.I. COUCOURTE 27 BE<br>FACULTAD<br>ANDRES DE SANTA CRU<br>C.I. COUCOURTE 27 BE<br>FACULTAD<br>MINIVERSIDAD MAYOR DE SANTA<br>CARRERA / PROGRAMA<br>MINIVERSIDAD MAYOR DE SANTA<br>CALLER CALLER A LA DESANTA CRU<br>C.I. COUCOURTE<br>C.I. COUCOURTE<br>C.I. COUCOURT | el cual podrá guardan<br>IN ANDRÉS<br>IZ CALAUMANA<br>DIP.BACH.<br>1234<br>ANTIGUO - 2016<br>IN<br>CRUZ CALAUMANA<br>1<br>1 | r o imprimir su <u>matrícula física</u><br>anea el Codigo QR para ver la autenticidad de la<br>Entricula Universitaria<br> | <u>.</u> |  |  |